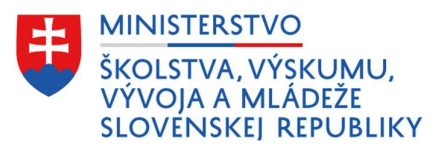

# Evidencia dieťaťa a žiaka v špeciálnom výchovnom zariadení z pohľadu kmeňovej školy

Tento dokument obsahuje praktický návod k evidencii dieťaťa alebo žiaka (ďalej len "žiak"), ktorý bol rozhodnutím súdu alebo na žiadosť zákonného zástupcu umiestnený v špeciálnom výchovnom zariadení (ďalej len "ŠVZ") – diagnostickom centre (ďalej len "DC"), liečebno-výchovnom sanatóriu (ďalej len "LVS") alebo reedukačnom centre (ďalej len "RC").

# 1. Evidencia žiaka z pohľadu kmeňovej školy (MŠ/ŠMŠ, ZŠ/ŠZŠ, SŠ/ŠSŠ)

## 1.1. Pobyt žiaka v DC

Pobyt žiaka v DC trvá nevyhnutne potrebný čas na stanovenie diagnostiky, spravidla <u>dvanásť</u> <u>týždňov</u>. Vzhľadom na to, že sa jedná len o dočasný pobyt kmeňová škola, ktorej žiak odišiel **na pobyt do DC** nastaví vo svojom ŠIS žiakovi položku **"dlhodobá neprítomnosť"**, <u>nie prerušenie</u> <u>alebo ukončenie štúdia</u>.

Dátum začiatku dlhodobej neprítomnosti je deň, v ktorom má žiak začať pobyt v DC na základe rozhodnutia súdu alebo písomného oznámenia DC o prijatí žiaka na pobyt.

Kmeňová škola počas pobytu žiaka v DC zároveň eviduje pri položke "Forma osobitnánadväzujúca na OVP" typ číselníkovej položky **"Pobyt žiak v ŠVZ alebo ZZ"**.

**Poznámka:** Žiaka, ktorý odišiel do DC si v septembrovom zbere údajov do CR vykazuje kmeňová škola, nakoľko DC nevypĺňa údaje za školu z dôvodu, že pri DC sa zriaďujú iba diagnostické triedy.

# 1.2. Pobyt žiaka v LVS

Pobyt žiaka v LVS trvá spravidla <u>tri až dvanásť mesiacov</u>. Vzhľadom na to, že sa jedná len o dočasný pobyt kmeňová škola, ktorej žiak odišiel **na pobyt do LVS** nastaví vo svojom ŠIS žiakovi položku **"dlhodobá neprítomnosť"**, <u>nie prerušenie alebo ukončenie štúdia</u>.

Dátum začiatku dlhodobej neprítomnosti je deň, v ktorom má žiak začať pobyt v LVS na základe rozhodnutia súdu alebo príslušného orgánu sociálnoprávnej ochrany detí a sociálnej kurately, prípadne písomného oznámenia LVS o prijatí žiaka na pobyt.

Kmeňová škola počas pobytu žiaka v LVS zároveň eviduje pri položke "Forma osobitnánadväzujúca na OVP" typ číselníkovej položky **"Pobyt žiak v ŠVZ alebo ZZ"**.

*Poznámka:* Žiaka, ktorý odišiel do LVS (v termíne od 1. do 15. septembra príslušného školského roka), si vykazuje škola pri zariadení, ktorá mu zabezpečuje vzdelávanie podľa stavu k 15. septembru.

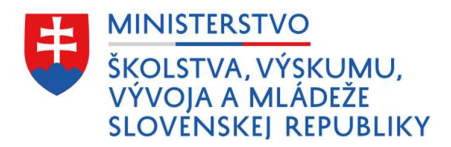

# 1.3. Prijatie žiaka do RC

Do RC sa umiestňujú žiaci do dosiahnutia dospelosti alebo do času rozhodnutia súdu o zrušení ústavnej starostlivosti, čo môže trvať niekoľko mesiacov alebo aj niekoľko rokov. Vzhľadom na uvedené kmeňová škola, ktorej žiak bol prijatý **do RC**, takému žiakovi vo svojom ŠIS zaeviduje **ukončenie štúdia** na kmeňovej škole. Žiak je rozhodnutím riaditeľa školy pri RC prijatý prestupom, preto už prestáva byť žiakom kmeňovej školy.

Kmeňová škola v takom prípade žiakovi zaeviduje vo svojom ŠIS ukončenie štúdia, konkrétne položky:

- **Koniec štúdia** (uvedie sa deň predchádzajúci dňu, v ktorom má žiak začať vzdelávanie v škole, do ktorej prestúpil, t. j. v škole pri RC),
- **Typ ukončenia** (vyberie sa číselníková položka <u>"Prestup/pokračovanie v plnení PŠD v inej</u> <u>škole"</u>).

*Poznámka:* V prípade, žeby sa žiak po určitom čase vrátil späť na vzdelávanie do kmeňovej školy, z ktorej odchádzal do RC, tak škola žiaka vo svojom ŠIS nanovo zaeviduje, t. z. vytvorí mu novú kartu s jeho údajmi a začiatok štúdia uvedie deň, v ktorom má žiak začať vzdelávanie v škole, do ktorej späť prestúpil.

# 1.4. Náhľad karty žiaka v ŠIS

### 1.4.1. Náhľad karty žiaka v DC alebo LVS v programe aScAgenda

**Upozornenie:** Program aScAgenda ponúka pri položke "prerušenie štúdia, dlhodobá neprítomnosť" prednastavené dôvody prerušenia "Iný" alebo "Tehotenstvo a materstvo". Z uvedeného dôvoduje potrebné si v úvode cez záložku - Pomocné zoznamy vytvoriť nový typ dôvodu, ktorý bude označovať pobyt žiaka v ŠVZ (LVS alebo DC) a bude sa zasielať do centrálneho registra ako <u>dlhodobá neprítomnosť</u>.

#### Návod:

- 1. V ľavom paneli kliknite na Pomocné zoznamy a následne na možnosť Dôvody pozastavenia štúdia.
- 2. Vytvoriť nový typ dôvodu kliknutím na položku "Nový" v ľavej hornej časti hlavného panelu.
- 3. Vytvorte názov, napr. odchod do špeciálno-výchovných zariadení, zadajte skratku, zvoľte vlastnosti a parametre (tieto si nazvať ľubovoľne podľa potreby Vašej školy).
- 4. Najdôležitejšou časťou celého nastavenia je tento krok. V časti "Dlhodobá neprítomnosť" je potrebné mať zakliknutú tretiu možnosť "Posielať ako dlhodobú neprítomnosť" a zvoliť číselníkovú položku pobyt v ŠVZ. Potvrdiť tlačidlom OK.

(Poznámka: Program má predvolenú druhú možnosť, čo je častou príčinou prečo dávka neprejde, nakoľko prerušenie štúdia je možné len v SŠ a to z dôvodu prerušenia štúdia žiaka, ktorý už má splnenú PŠD a z dôvodu tehotenstva a materstva.)

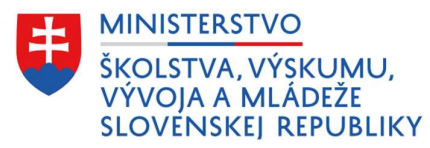

Obr. 1 Ukážka tvorby nového typu dôvodu dlhodobej neprítomnosti

| Hlavný Súbor Zoz                                                                                                    | namy    | Pohľad Nástro                                                             | je Nastavenie                                 | Pomoc              |         |                                                                     |                                                           |                                                                                           |                                                                     |                                                                                  |                       |
|----------------------------------------------------------------------------------------------------|---------|---------------------------------------------------------------------------|-----------------------------------------------|--------------------|---------|---------------------------------------------------------------------|-----------------------------------------------------------|-------------------------------------------------------------------------------------------|---------------------------------------------------------------------|----------------------------------------------------------------------------------|-----------------------|
| Nový Edituj Zmaž                                                                                                    | Zoznam  | •                                                                         | Jačová Býchla<br>zostava. tlač.               | E-mail<br>kontakt  | SRS O   | doslať <u>W</u> WW                                                  | Otázky?<br>Návrhy?                                        | )<br>Hfadat                                                                               |                                                                     |                                                                                  |                       |
| Vyšetrenia     Vyšetrenia     Archiv     Prehlad počlu žiakov     Rodičia     Rodičia     Rodičia     Exkurzie     Vzdelávací program     Komisionálna skúška | * *     | Potiohnite ser<br>Názov<br>Iný<br>odchod do špeciál<br>Tehotenstvo a mate | m meno stĺpca<br>no-výchovných zari<br>erstvo | pre zosku<br>adení | penie [ | ☑ Výber st<br>St. st.<br>☑ Dôvod dhu<br>Zákli<br>Názov:<br>Skratka: | pcov                                                      | Výber položiek<br>Počet Siskov<br>prítomnosti<br>kácia dôvodu poza<br>d do špeciálno-výci | stavenia/prerušenia<br>novných zarladení                            | štúdia či dlhodobej nepríte                                                      | ×<br>mnosti<br>Pemes2 |
| Majetok<br>Kalendár<br>Záujmové vzdelávanie<br>Prijímacie skúšky<br>Romocné zoznamy                                                                           | * * * * |                                                                           |                                               |                    |         | Zobraze<br>Zobraze<br>Započit                                       | Rastnosti a<br>ovať v zozni<br>ovať v zadá<br>avať do poč | parametre<br>ame žiakov<br>vaní známok<br>tu žiakov                                       | © Neposi                                                            | — Dlhodobá neprítomnost<br>elať do centrálneho zberu<br>sť ako prerušenie štúdia | Pomoc?                |
| Okresy<br>Kraje<br>Štáty<br>Tituły                                                                                                    |         |                                                                           |                                               |                    |         |                                                                     |                                                           |                                                                                           | Posiela     pobyt     pobyt     pobyt     pobyt     pobyt     pobyt | třako dlhodobú neprítomn<br>v ŠVZ<br>v ŠVZ<br>vo vázbe<br>v ZZ                   | ost 3.                |
| Pohlavie<br>Národnosť<br>Odbory a zamerania<br>Oddelenia<br>Turnimmetáni                                                                                      |         |                                                                           |                                               |                    |         | Tento dôv<br>Kristina, N                                            | od pozasta<br>falá (4.B)                                  | venia či prerušenia                                                                       | je momentálr <u>l iný d</u>                                         | wod dlhodobej nepritomno                                                         | sti                   |
| Typy učebnic<br>Typy knižnic<br>Všeobecné<br>Budovy                                                                                                    |         |                                                                           |                                               |                    |         | Ok a No                                                             | vý [                                                      | < Predch.                                                                                 | > Datši                                                             | ок []                                                                            | 🗶 Zrušiť              |
| Školy s školské zariadenia<br>Typy zamestnancov<br>Školenia, kredity<br>Dôvody pozastavenia štúdia                                                            | 1.      |                                                                           |                                               |                    |         |                                                                     |                                                           |                                                                                           |                                                                     |                                                                                  |                       |
| Cinconti uditalou                                                                                                    | M       |                                                                           |                                               |                    |         |                                                                     |                                                           |                                                                                           |                                                                     |                                                                                  |                       |

- 5. Následne po vytvorení daného typu dôvodu sa presuňte do karty konkrétneho žiaka, ktorý bol umiestnený na pobyt do LVS alebo DC.
- 6. V záložke **štúdium**, okrem zvyšných dôležitých atribútov (*t. j. začiatok štúdia, typ začiatku, typ dochádzky, forma org. výchovy a vzdelávania, forma osobitná-nadväzujúca OVP*) je potrebné zakliknúť položku **"Prerušenie štúdia, dlhodobá neprítomnosť"**.
- Rozbalí sa dialógové okno, v ktorom je potrebné zadať začiatok neprítomnosti, na základe súdnehorozhodnutia alebo oznámenia riaditeľa školy pri ŠVZ o pobyte žiaka a vybrať typ dôvodu. Potvrdiť tlačidlom OK.
- **Obr. 2** Náhľad karty žiaka umiestneného v DC alebo LVS (dlhodobá neprítomnosť)

| Priezvisko:                                                     | Petra                                                                 | Trieda:                                                          |                                             | 4.B          |                                                        |                                                             | Extern                                     | ý žiak           |
|-----------------------------------------------------------------|-----------------------------------------------------------------------|------------------------------------------------------------------|---------------------------------------------|--------------|--------------------------------------------------------|-------------------------------------------------------------|--------------------------------------------|------------------|
| Meno:                                                           | Voňavá                                                                | Číslo v                                                          | katalógu triedy:                            | #            | 2                                                      |                                                             | Pove                                       | oľ zmenu údajov  |
| Základné údaje<br>Bydlisko<br><b>Štúdium</b><br>E-maily<br>Otec | Začiatok štúdia:<br>Typ začiatku:<br>Koniec štúdia:<br>Typ ukončenia: | 1 . 9 . 2019<br>riadny nástup                                    | ~                                           |              | Forma štúdia:<br>Forma org. výcho<br>Forma osobitná-r  | vy a vzdelávania:<br>nadväzujúca OVP:                       | denná - celodenná<br>pobyt žiaka v ŠVZ ale | v =<br>bo ZZ v = |
| fatka<br>/ysvedčenia<br>/námky<br>Dochádzka                     | Typ dochádzky:                                                        | riadny<br>dia, dlhodobá neprítomnos<br>p špeciálno-výchovných za | • Detail.<br>riadení                        |              | Vyučovací jazyk<br>Svyučovaním jaz<br>Dížka vzdelávani | zyka národ. menšiny<br>a na území SR:<br>súžkalský deckádal | podľa triedy                               |                  |
| Prijímačky<br>Archív<br>Knižnica<br>Káuj. vzdelávanie           | Prerušenie či pozastave<br>Začiatok                                   | enie štúdia, dlhodobá ne<br>                                     | eprítomnosť<br>venie štúdia, dlhou<br>Dôvod | dobá nepríto | mnosť<br>Typ dôvodu                                    | ×                                                           | ie                                         | •                |
| lomisionalne ski<br>Platby, ŠvP, LK<br>/yšetrenia<br>RIS        | 1.4.2022 v<br>Dlhodobá neprítomnosť                                   | pobyt v ŠVZ                                                      | venie štúdia, dlhod                         | obú nepríto  | odchod do špecia<br>Skratka<br>I<br>M                  | Názov<br>Iný<br>Tehotenstvo a m                             | aterstvo                                   | Pomocí           |
| Testovanie<br>né                                                |                                                                       |                                                                  |                                             | 1            | ŠVZ                                                    | odchod do špeci                                             | álno-výchovných zar                        |                  |

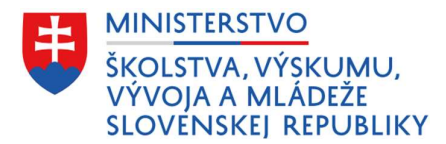

#### 1.4.1.1. Náhľad karty žiaka v RC v programe aScAgenda

Žiakovi umiestenému do RC sa zaeviduje **ukončenie štúdia** spôsobom ako všetkým žiakom, ktorí ukončujú štúdium na škole z dôvodu prestupu na inú školu.

| riezvisko:                                                                                                    | Petrová                                                                                                    |                                                                                       | Trieda:                                                    | 5.A        |                                                                                                    | Exter                                                                                      | mý žiak            |  |
|----------------------------------------------------------------------------------------------------|----------------------------------------------------------------------------------------------------|---------------------------------------------------------------------------------------|------------------------------------------------------------|------------|----------------------------------------------------------------------------------------------------|--------------------------------------------------------------------------------------------|--------------------|--|
| Meno: Alica                                                                                                    |                                                                                                    |                                                                                       | Číslo v katalógu triedy:                                   | #          |                                                                                                    | Po                                                                                         | Povoľ zmenu údajov |  |
| Základné údaje<br>Bydlisko<br>Studium<br>E-maily<br>Dtec<br>Matka<br>Aysvedčenia<br>Známky<br>Dochádzka<br>Prijímaðky<br>Archív<br>Knižnica<br>Záuj, vzdelávani<br>Komisionálne sk | Začistok štúdia:<br>Typ začistku:<br>Koniec štúdia:<br>Typ ukončenia:<br>Typ dochádzky:<br>Prerušenie štú<br>Dôvod:<br>Majster:<br>Výrobná skupina:<br>Majster:<br>Výrobná skupina:<br>Miesto praktického<br>výučovania: | 1.9.20<br>riadry nástup<br>30.4.20<br>prestup/pokrak<br>riadry<br>Jódia, dlhodobá nep | 18 V<br>22 V<br>Sovanie v plnení PSD V<br>ríkomnosť Detail |            | Forma štúdia:<br>Forma org. výchovy a vzdelávania:<br>Forma osobitná-nadväzujúca OVP:<br>Vyučovací jazyk:<br>S vyučovaním jazyka národ. menšiny<br>Dĺžka vzdelávania na území SR:<br>Priprava na povinnú školskú dochádzi<br>Neabsolvoval predprimárne vzdeláva<br>Dôvod neabsolvovania PPV:<br>Sústavná príprava na povolanie:<br>Ukončená povinná školská dochádzk | denná - celodenná<br>riadne štúdium<br>podľa triedy<br>ku:<br>ku:<br>nie:<br>a v šk. roku: |                    |  |
| RIS<br>Festovanie<br>né                                                                                                    | ☐ ZUŠ - čestné v<br>Poberané<br>štipendium:                                                                                                    | vyhlásenie o zapo<br>1. polrok:<br>2. polrok:                                         | čítaní <u>Pom</u><br>[                                     | <u>oc?</u> | Kontrahovanie - dva ročniky počas j<br>Zapnúť ko                                                                                                    | edného školského roł<br>ntrahovanie                                                        | ku <u>Pomoc?</u>   |  |

#### **Obr. 3** Náhľad karty žiaka umiestneného v RC (ukončenie štúdia)

1.4.2. Náhľad karty žiaka v programe eŠkola

1.4.2.1. Náhľad karty žiaka v DC alebo LVS v programe eŠkola

#### Návod:

- 1. V zozname žiakov kliknite na daného žiaka.
- 2. V hlavnom tmavosivom paneli kliknite na záložku "CR".
- 3. V záložke **CR**, okrem zvyšných dôležitých atribútov (t. j. začiatok štúdia, typ začiatku, typ dochádzky, forma org. výchovy a vzdelávania, forma osobitná-nadväzujúca OVP) je potrebné v časti **"Dôvod dlhodobej neprítomnosti"** zvoliť číselníkovú položku **"pobyt v ŠVZ"**.

Obr. 4 Náhľad karty žiaka umiestneného v DC alebo LVS (dlhodobá neprítomnosť)

| Pat Dopredu<br>Navigácia Zapis Politad<br>Navigácia Zapis Politad              | Vyradiť Uložiť Zrušť Hromadi<br>operáci     | né<br>e Negovať fil               | ter Zrušč<br>Filter       | Tiač E   | xport eTlačivá                               | Oznamy             |                                                                                                    |               |                            |                                                               |   |
|--------------------------------------------------------------------------------|---------------------------------------------|-----------------------------------|---------------------------|----------|----------------------------------------------|--------------------|----------------------------------------------------------------------------------------------------|---------------|----------------------------|---------------------------------------------------------------|---|
| resuñte sem stĺpec pre zoskupovanie hodnôt.                                    | Základné údaje Dop                          | lñujúce údaje                     | Platby                    | Z        | námky                                        | Vysvedčen          | ie 12K                                                                                                    |               | Promocie sintato           | Rozhodnutia                                                   | ^ |
| E Priezvisko a meno V Trieda V<br>1 Ypsionový Richard<br>2 ▶ Málá Kristina 9.A | EDUID<br>Forma organizácie výchovy a vzdel. | (aže / Akcie<br>denná - celodenná | Ziadosť o EDUID           |          | Neposielať do CR<br>S vyučovaním jazyka      | Skolské V          | Poslať ešte raz<br>Poslať ešte raz                                                                                                    |               | <sup>CR</sup> 2.           | 15 a 19                                                       |   |
|                                                                                | Forma osobitná-nadväzujúca OVP              | pobyt žaka v ŠVZ ak               | ebo ZZ 3.                 | ~        | Dôvod dlhodobej nep                          | pritom             |                                                                                                    | ~             | 4.                         |                                                               |   |
|                                                                                | Typ dochádzky<br>Vyučovanie vo väzbe        | nadny                             |                           | <b>v</b> | Typ ukončenia štúdia<br>Miesto praktického v | a Ilizrui<br>pobyt | nálli preušenie štúdia<br>v SVZ pobyt v špeciálnom výchovnom zanadení "zákon 2<br>vo vzbe zákon 245/2008 Z z 524 ods. 2 nism. c) a ods. 1 |               |                            | ni, zakon 245/2008 Z. z. §121, §<br>c) a ode, 13, § 26 ode, 5 |   |
|                                                                                | Druhá zmena                                 | Spojen                            | á trieda                  |          | Predpokladaná účast                          | t na ly dhod       | obá PN                                                                                                    | plat i len pr | re zamestnancov            |                                                               |   |
|                                                                                | Stravník v ŠJ                               | Ubytov                            | aný na internáte          |          | Predpokladaná účast                          | t v ško mý dě      | ská/rodičovska dovolenka<br>ovod dlhodobej neprítomnosti                                                                                  | plat i len pr | re zamestnancov            |                                                               |   |
|                                                                                | Potreba ZAU                                 | Starost                           | divost ZAU                |          | Bez informácií o žiak                        | kovi pobyt         | v ZZ                                                                                                    | pobyt v Z     | Z zákon 245/2008 Z z §59 c | ids. 10, §61 ods. 2                                           |   |
|                                                                                | Starostlivost SAU                           | Rodiči                            | a poberajú sociálne dávky |          | Striedavá starostlivo                        | ist Nie            |                                                                                                    | ~             |                            |                                                               |   |
|                                                                                | Športová priorava                           | Navāte                            | nuie ŠKD                  |          | Tun prispeyku na ŠK                          | m                  |                                                                                                    |               |                            |                                                               |   |

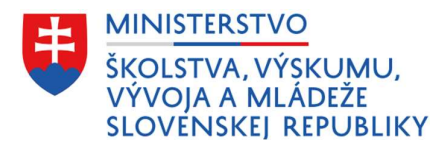

#### 1.4.2.2. Náhľad karty žiaka v RC v programe eŠkola

Žiakovi umiestenému do RC sa zaeviduje **ukončenie štúdia** spôsobom ako všetkým žiakom, ktorí ukončujú štúdium na škole z dôvodu prestupu na inú školu.

**Obr. 5a** Náhľad karty žiaka umiestneného v RC – dátum ukončenia

| Zákonní zástupcovia<br>Základné údaje 1 | Súťaže / Akcie<br>Doplňujúce údaje | Krúžky<br>Platby | Katalógový list<br>Známky | Školské VVZ<br>Vysvedčenie | Externé školy<br>IŽK | CF<br>Prijimaci    |                |    |
|-----------------------------------------|------------------------------------|------------------|---------------------------|----------------------------|----------------------|--------------------|----------------|----|
| Rodné priezvisko                        | Malá                               |                  |                           | Celé n                     | neno alt.            |                    |                |    |
| Miesto narodenia                        | Bratislava                         |                  |                           | 0                          |                      | Štát narodenia     | SR             | ~  |
| Národnosť                               | slovenská 🗸                        |                  |                           |                            |                      | Štátna príslušnosť | Slovensko      | ~  |
| Pohlavie                                | žena 🗸                             |                  |                           |                            |                      |                    |                |    |
| Rok škol. dochádzky                     | 9 😫                                |                  |                           |                            |                      | Ročník             | 9              | ~  |
| Odbor                                   |                                    |                  |                           |                            |                      |                    |                |    |
| <sup>F</sup> orma štúdia                | denná                              |                  |                           | ~                          |                      | Identifikátor      | 55100002       |    |
| <sup>p</sup> redch. vzdelanie           |                                    |                  |                           |                            |                      | Náb. výchova       |                | ~  |
| číslo vzdel. pouk.                      |                                    |                  |                           | Uplatň                     | uje vzdel. pouk.     | Kateg. poskyt. VP  |                |    |
| Dátum nástupu                           | 01.09.2013 🗸                       |                  |                           |                            | 2                    | Dátum ukončenia    | 01.04.2022     | ~  |
| Zdravotné znevýh.                       |                                    |                  |                           | Vzdel.                     | variant 🗸            | Integro            | -1 2022        |    |
| Vadanie                                 | ~                                  |                  |                           |                            |                      | Poistné po ut st   | ili cocc       | ne |
| Oslob. od dochádzky                     |                                    |                  | 2                         | Čnevýhod. prostredie 🗌     | Hmotná núdza 📃       | Nárok 28 29 30     | 31 1 2         | 3  |
| Typ štipendia                           | ~                                  |                  |                           | Štipendium I. polro        | ok 🛛                 | Stipenc 4 5 6      | 7 8 9          | 10 |
| /ariabilný symbol                       |                                    |                  |                           |                            |                      | 18 19 20           | 21 22 23       | 24 |
| Budúci školský rok –                    |                                    |                  |                           |                            |                      | 25 26 27           | 28 29 30       | 1  |
| Výchova                                 | ~                                  |                  |                           |                            |                      | Dn                 | es: 29. 8. 202 | 2  |
| Školský klub detí                       | ×                                  |                  |                           |                            |                      | L.                 |                | Ē  |
| Školská jedáleň                         | ~                                  |                  |                           |                            |                      |                    |                |    |

**Obr. 5b** Náhľad karty žiaka umiestneného v RC – typ ukončenia štúdia

| Základné údaje                 | Doplňu | ujúce údaje       | Platby                   |      | ۲.<br>۲. Inámky            | /ysvedčenie   | IŽK                                                        |     |       | Rozhodnutia             |
|--------------------------------|--------|-------------------|--------------------------|------|----------------------------|---------------|------------------------------------------------------------|-----|-------|-------------------------|
| Zákonní zástupcovia            | Súťa   | že / Akcie        | Krúžky                   | Kata | alógový list               | skolské WZ    | Externé školy                                              |     | CR 3. | T5 a T9                 |
| EDUID                          | ſ      |                   | Žiadosť o EDUID          |      | Neposielat do CR           |               | Poslať ešte raz                                            |     |       |                         |
| Forma organizácie výchovy a vz | zdel.  | denná - celodenná |                          | ~    | S vyučovaním jazyka        | národnostne   | j menšiny                                                  |     |       |                         |
| Forma osobitná-nadväzujúca OV  | VP     | riadne štúdium    |                          | ~    | Dôvod dlhodobej nepri      | tom.          |                                                            | ~   |       |                         |
| Typ dochádzky                  | Ī      | riadny            |                          |      | Typ ukončenia štúdia       | prest         | up/pokračovanie v plnení PŠD                               | viv | 4.    |                         |
| Vyučovanie vo väzbe            | 1      |                   |                          | ~    | riadne ukončenie           |               |                                                            |     |       | Všetky školy            |
| Dealth annual                  |        | - Casting         | ( actualized             |      | zanechanie/nevykonani      | e ukončova    | cej skúšky                                                 |     |       | Stredné školy           |
| Druna zmena                    | L      | Spojena           | strieda                  |      | prestup/pokračovanie v     | plneni PSD    | v inej škole 🤹                                             |     |       | Všetky školy            |
| Stravník v ŠJ                  |        | Ubytovi           | aný na internáte         |      | IIIzrusenaIII prerusenie   | la čnaciálnai | -<br>škoh                                                  |     |       | Všetky skoly            |
| Potreba ZAU                    | C      | Starost           | ivosť ZAU                |      | IIIzrušenálil preradenie o | to základnej  | školy                                                      |     |       | Stredné školy           |
| Starostlivosť SAU              | Г      | Bodičia           | noberajú sociálne dávky  |      | IIIzrušenáIII preradenie o | lo materskej  | školy                                                      |     |       | Základne školy          |
| A state for the                |        |                   | · čvo                    |      | !!!zrušená!!! štúdium na : | zahraničnej š | kole obdobného typu                                        |     |       | Základne školy, Stredné |
| Sportova priprava              |        | Navste            | vuje SKD                 |      | úmrtie                     |               |                                                            |     |       | Všetky školy            |
| Žiadúci pre trh práce          | E      | Nad pot           | treby trhu práce         |      | !!!zrušená!!! návrat do šł | oly zo špecia | álno-výchovných zariadení                                  |     |       | Základne školy, Stredné |
| Duálne vzdelávanie             | Г      | Nad rár           | nec výkonov určených VZN |      | vylúčenie zo štúdia        |               | 1 1 1 1 1 1 1 1 1                                          |     |       | Základne školy, Stredné |
| Čielo učebnej zmluvoj          |        |                   |                          |      | čak á pa opravný (oábra    | och ik alebo  | vykonat ukoncovaciu skusku<br>pakovanja ukončovacaj skušku |     |       | Stredne skoly           |
| Cisio ucebilej ziniuvy         | -      |                   |                          | _    | KON: zmaturoval a neno     | kračuje v štu | idiu                                                       |     |       |                         |
| Císlo zmluvy o budúcej zmluve  |        |                   |                          | _    | predčasné skončenie/s      | Inenie PŠD    | bez absolvovania VP ZŠ                                     |     |       |                         |
| Špeciálny vzdelávací program   |        |                   |                          | ~    | odhlásenie/zrušenie pob    | ytu v SR      |                                                            |     |       |                         |
| Druh športu                    |        |                   |                          | ~    | 00                         |               |                                                            | -/- |       |                         |
| Materinský jazyk               | 1      | slovenský         |                          | ~    | lný materinský jazyk       |               |                                                            | ~   |       |                         |
| Absolvoval predprimárne vzdel. |        | ~                 |                          |      |                            |               |                                                            |     |       |                         |